## **Exporting Election Results to an Adobe PDF**

Using the Integra Election Reporting Console allows you to efficiently gather the election information that you are interested in and generate reports in Adobe .pdf formats.

Exporting election information is simple and allows you to share the information with the recipients of your choosing.

## To Export Election Results to an Adobe PDF File

- 1. From the main Election Console page, select the election and contest that you wish to be the subject of your report.
- 2. Select the view and select any filters that you want to use to narrow the information that is included in your report.

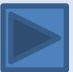

## **Exporting Election Results to an Adobe PDF** (cont.)

3. Click on the **Export to Adobe PDF** icon **I**. The report is generated in a new browser tab in PDF format. The following is a sample of one such report for the 2008 Presidential race.

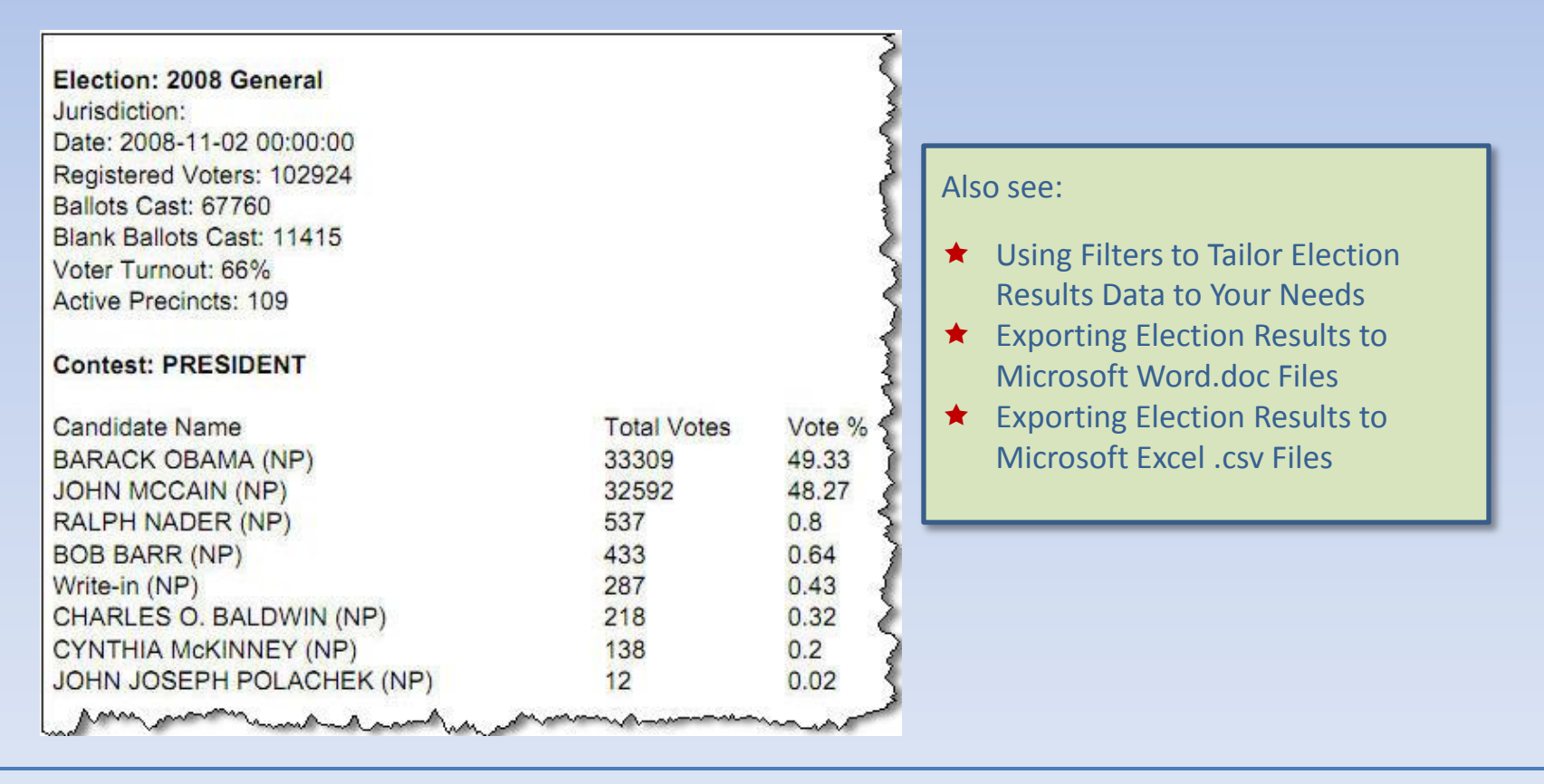

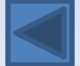